# Apoyo Fácil para Chromebook

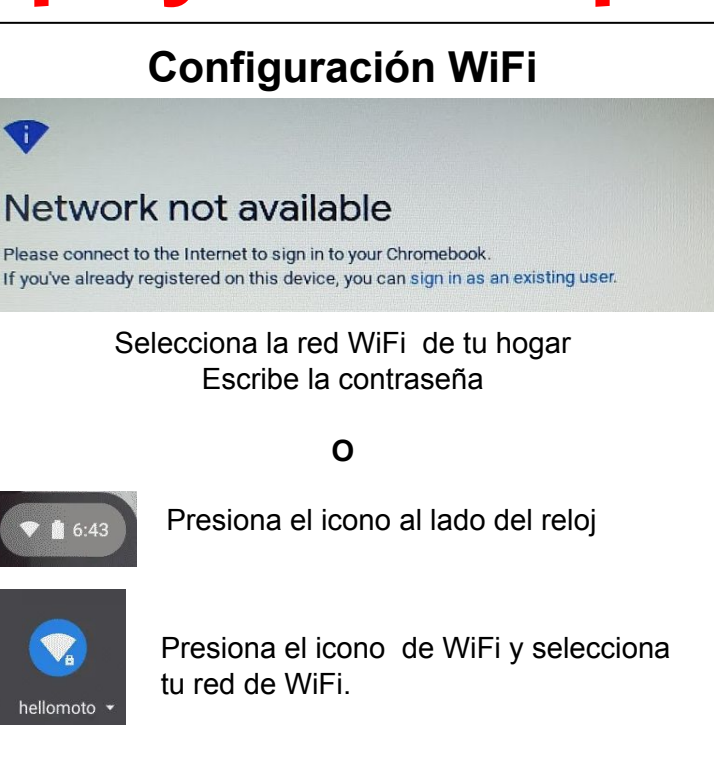

Si continúas presentando problemas, sigue estos pasos:

- Reinicia tu Chromebook.
- Intenta conectar con tu red Wi-Fi de nuevo
- Asegúrate que estás entrando la contraseña correcta de tu red Wi-Fi.

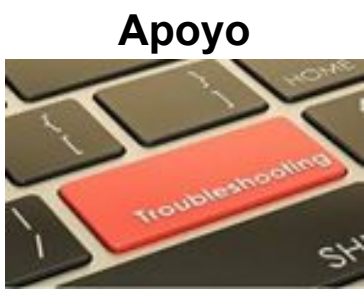

- Solamente estudiantes y personal de RCSD pueden iniciar en las Chromebooks.
- Cada estudiante de RCSD debe iniciar usando su propio nombre de usuario y contraseña
- Los filtros de RCSD están activados y son monitoreados
- Chromebooks perdidas, robadas o dañadas deben ser reportadas inmediatamente al centro de llamadas que aparece abajo.
- Necesitas ayuda con tu contraseña, llama al número de abajo

(585) 262-8700

## Conéctala a cargador

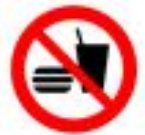

Mantenla lejos de bebidas o comida

**Reglas Básicas para usar Chromebook** 

Sostenla siempre con las dos manos

#### ¿Cómo Iniciar en la Chromebook?

Nombre de usuario: # Estudiante Contraseña (Fecha Nacimiento): MMDDYYYY

890######

Forgot email?

@rcsd121.org

#### ROCONNECT

Para todas tus apps de RCSD

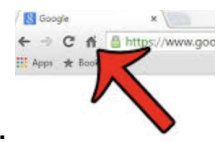

2. Presiona Sign in with Google.

1. Presiona el icono de Home.

Sign in with Google

### Padres y Tutores: Ve a www.rcsdk12.org/<u>RCSDLearns</u>

En RCSD Learns, encontrará recursos adicionales, como:

Guías de ayuda técnica, información sobre cómo iniciar sesión en ROConnect desde varios aparatos, plataformas de entrega de contenido y más.